## Configurar cuenta de correo electrónico en Outlook para dispositivos IOS

## Permisos

☑ Empleado o estudiante con cuenta institucional activa en Microsoft 365.

## Pasos

1. Abra la aplicación Outlook en un dispositivo IOS, seleccione Agregar cuenta para agregar una cuenta de correo electrónico existente.

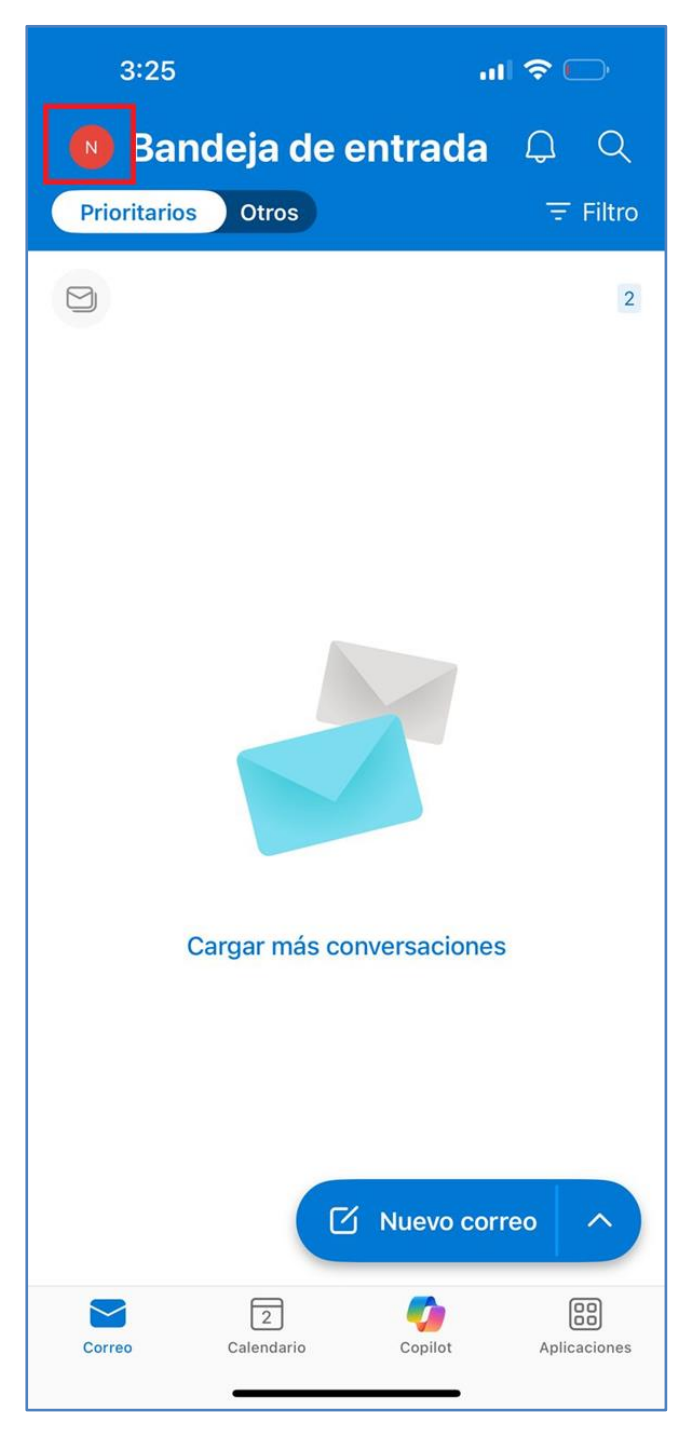

2. Seleccionamos "Agregar cuenta", marcado en recuadro rojo.

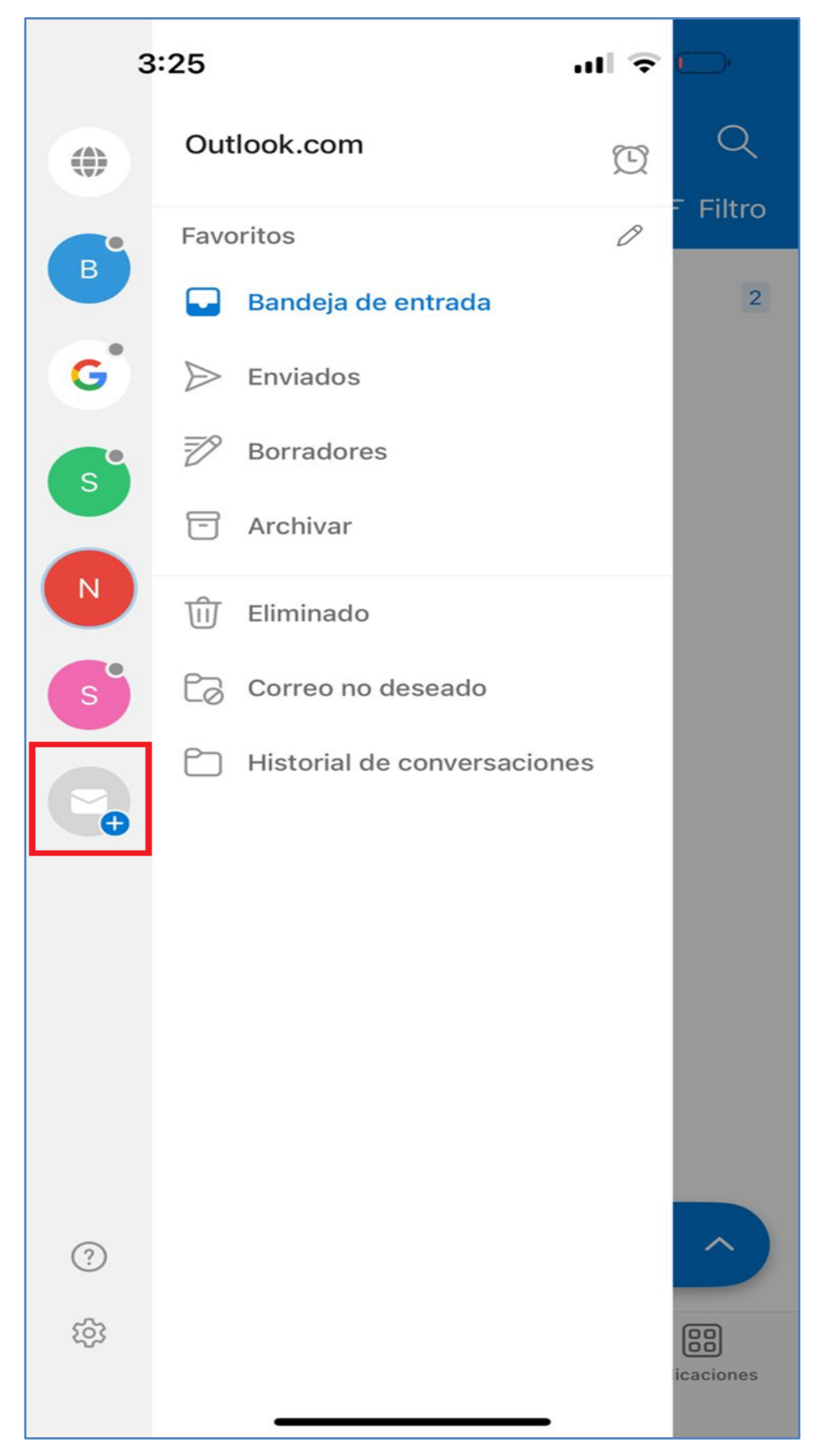

3. Seleccionamos "Agregar cuenta de correo electrónico".

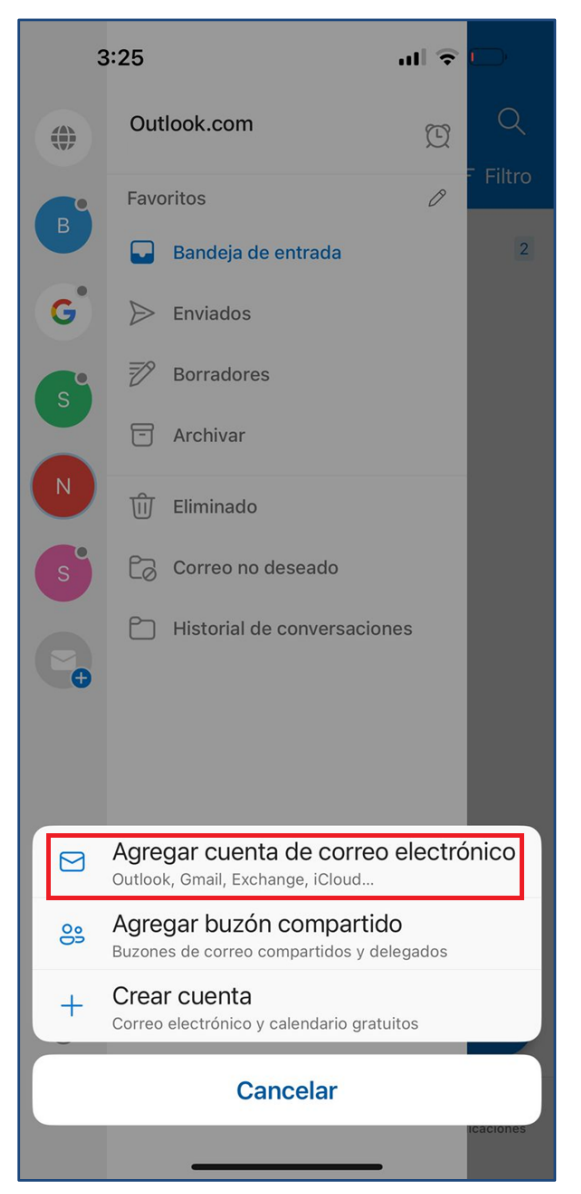

4. Ingresamos la cuenta de correo y damos clic en el botón "Agregar cuenta".

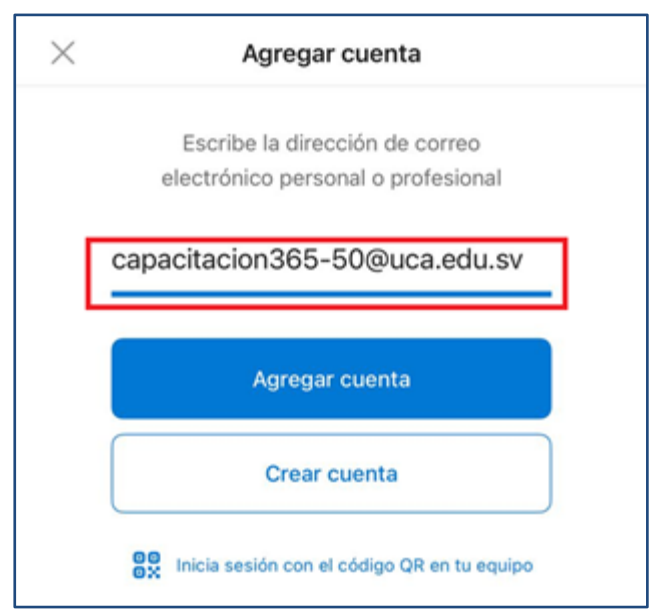

5. Se abrirá una pantalla redirigiendo a Google; en este paso debemos dar clic al botón "Listo".

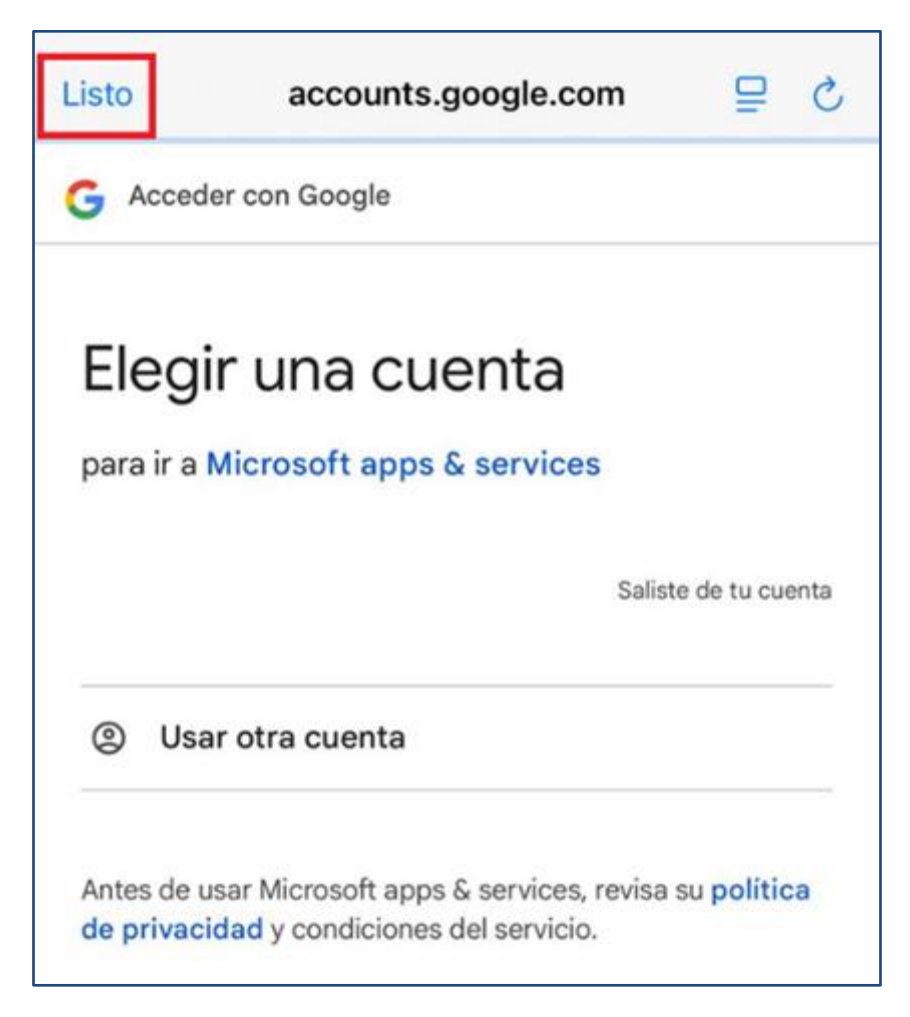

6. En la siguiente pantalla debemos seleccionar la opción "Configurar cuenta manualmente".

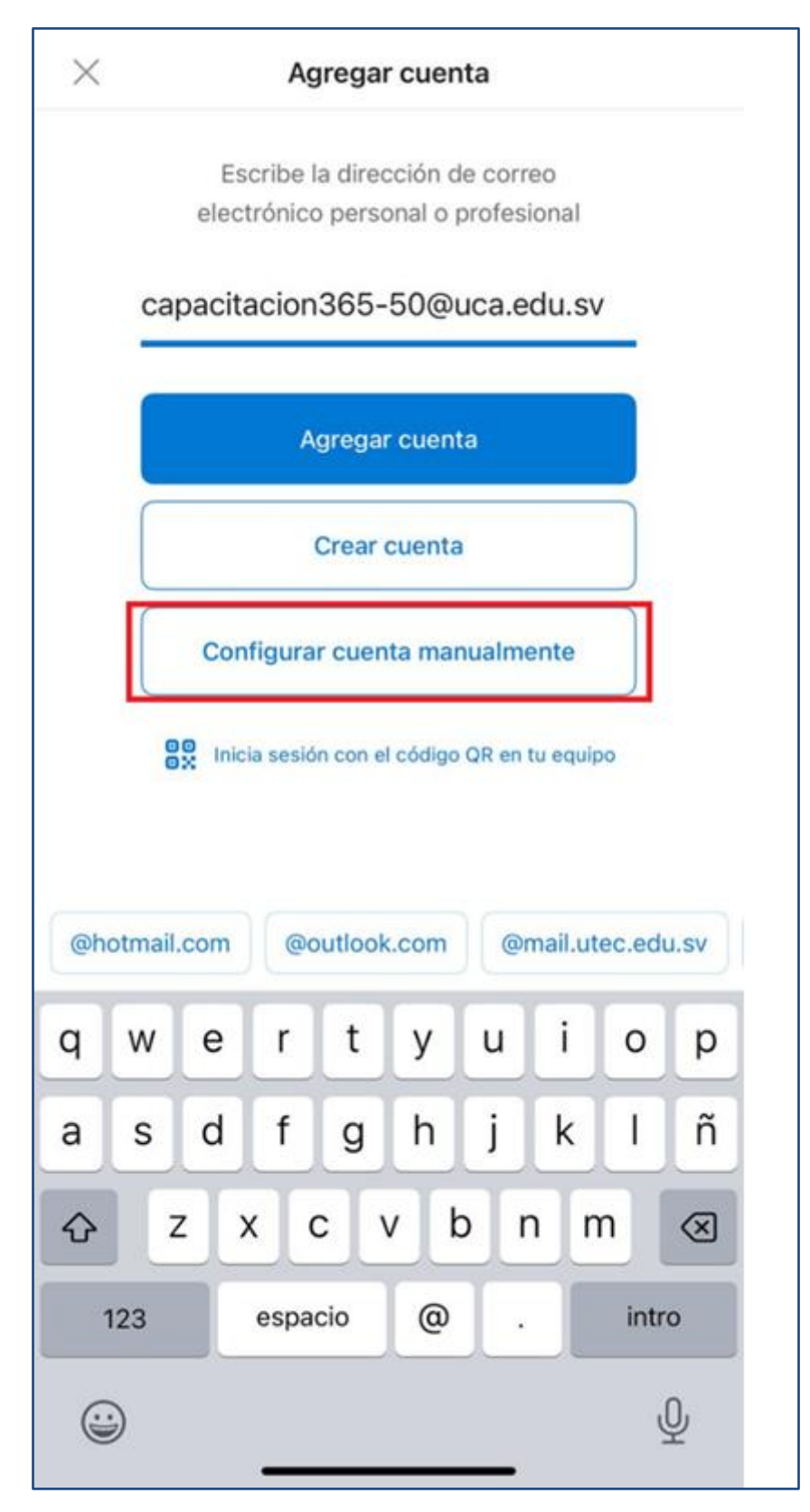

7. Seleccionar el proveedor de correo electrónico Microsoft 365.

| < Agregar cuenta de correo                     |             |          |
|------------------------------------------------|-------------|----------|
| Selecciona tu proveedor de correo electrónico: |             |          |
|                                                | MICROSOFT   |          |
|                                                |             | •        |
| Microsoft 365                                  | Outlook.com | Exchange |
|                                                | OTROS       |          |
| y!                                             | $\bigcirc$  | M        |
| Correo Yahoo!                                  | iCloud      | Google   |
|                                                | AVANZADOS   |          |
|                                                |             |          |
| IMAP                                           |             |          |

8. Escriba la contraseña de la cuenta y dé clic al botón "Iniciar sesión".

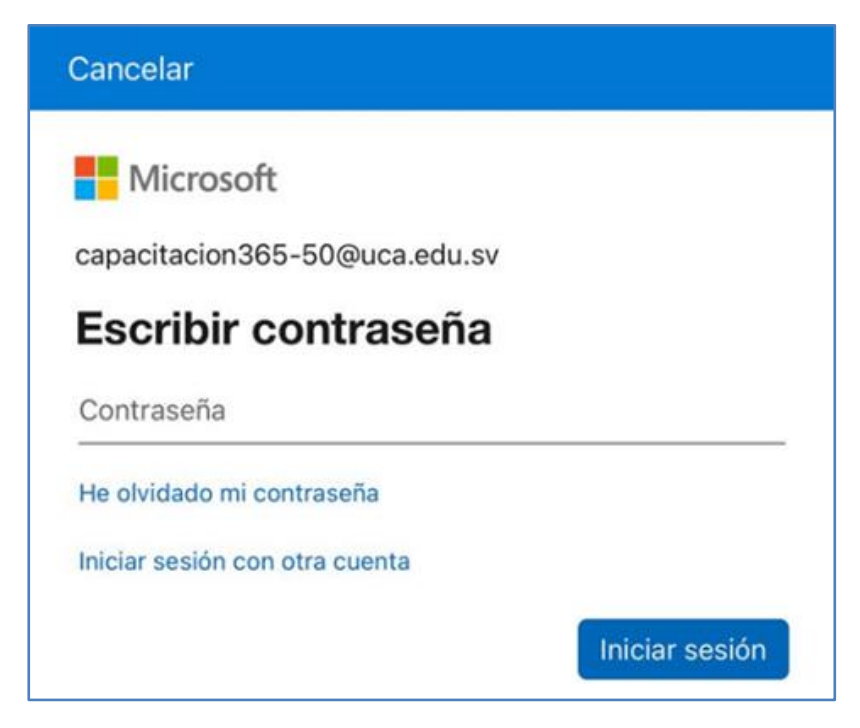